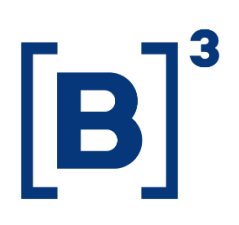

# PASSO A PASSO – EXERCÍCIO DE DIREITOS DO TITULAR

Lei Geral de Proteção de Dados

**B3.COM.BR** 

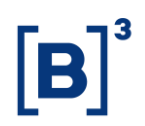

### **SUMÁRIO**

| • | ABRINDO O SEU PEDIDO (ATENDIMENTO ELETRÔNICO) |
|---|-----------------------------------------------|
| 0 | VALIDAÇÃO DE DOCUMENTOS8                      |
| • | ABRINDO SEU PEDIDO (ATENDIMENTO VIA CARTA)    |
| • | CHECANDO A RESPOSTA DO PEDIDO10               |
| • | INFORMAÇÕES DE CONTROLE                       |

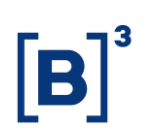

#### ABRINDO O SEU PEDIDO (ATENDIMENTO ELETRÔNICO)

- Acesse a Declaração de Proteção de Dados Pessoais da B3 através do link <u>https://www.b3.com.br/pt\_br/termos-de-uso-e-protecao-de-</u> <u>dados/declaracao-de-protecao-de-dados-pessoais/</u>.
- Desça a página até a seção "Exercício de Direitos" e clique em "Solicitação digital".

#### Exercício de direitos

Se após a leitura desta Declaração de Proteção de Dados Pessoais você precisar se comunicar conosco para assuntos envolvendo os seus dados pessoais, entre em contato pelos canais abaixo:

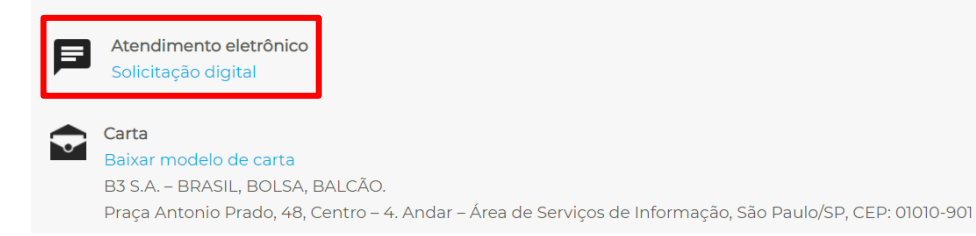

 Você será redirecionado para uma nova página que contém o nosso formulário web. Por favor preencha todas as informações que lhe forem solicitadas.

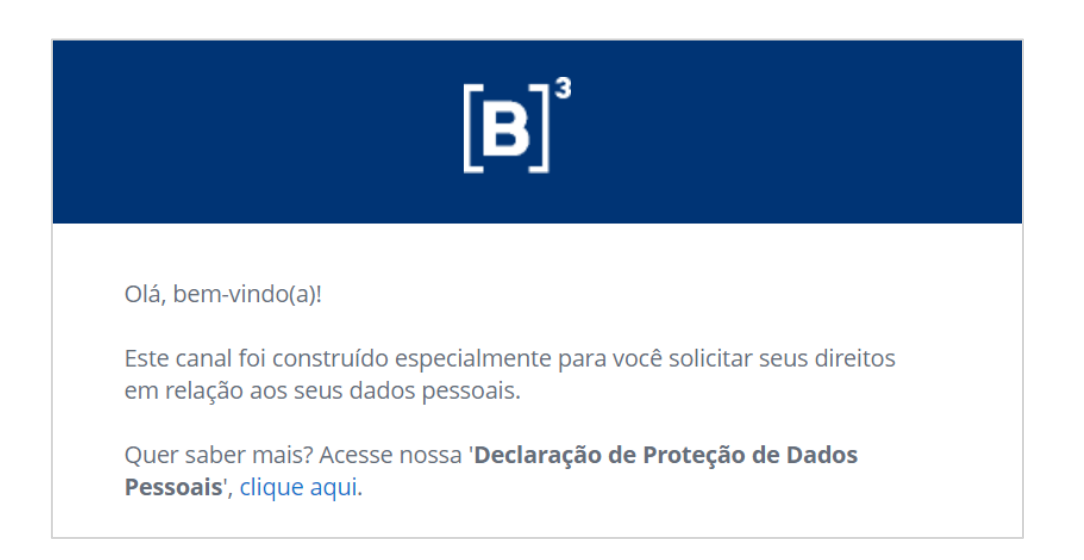

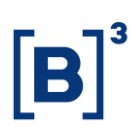

 Assim que tudo for preenchido e as informações enviadas, a seguinte mensagem será exibida na tela.

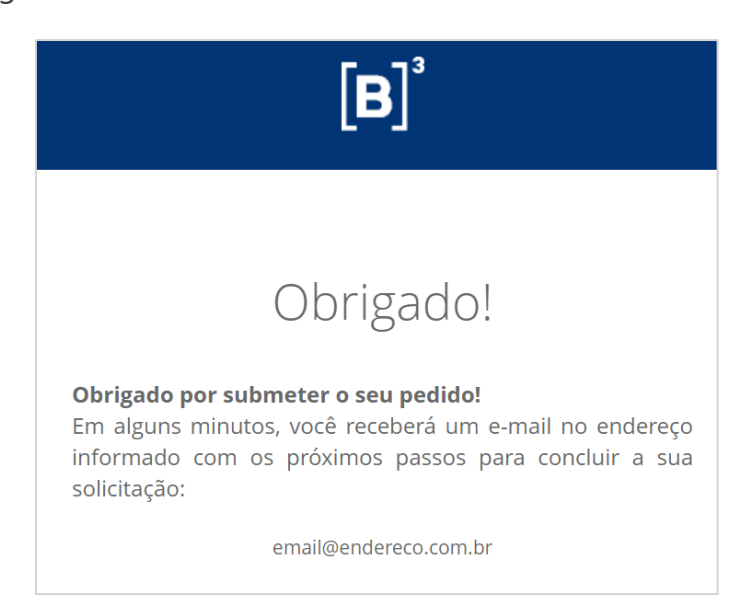

 A seguinte mensagem será enviada ao endereço de e-mail que foi informado na hora do preenchimento do formulário. Leia com atenção e clique no botão "Solicitar código".

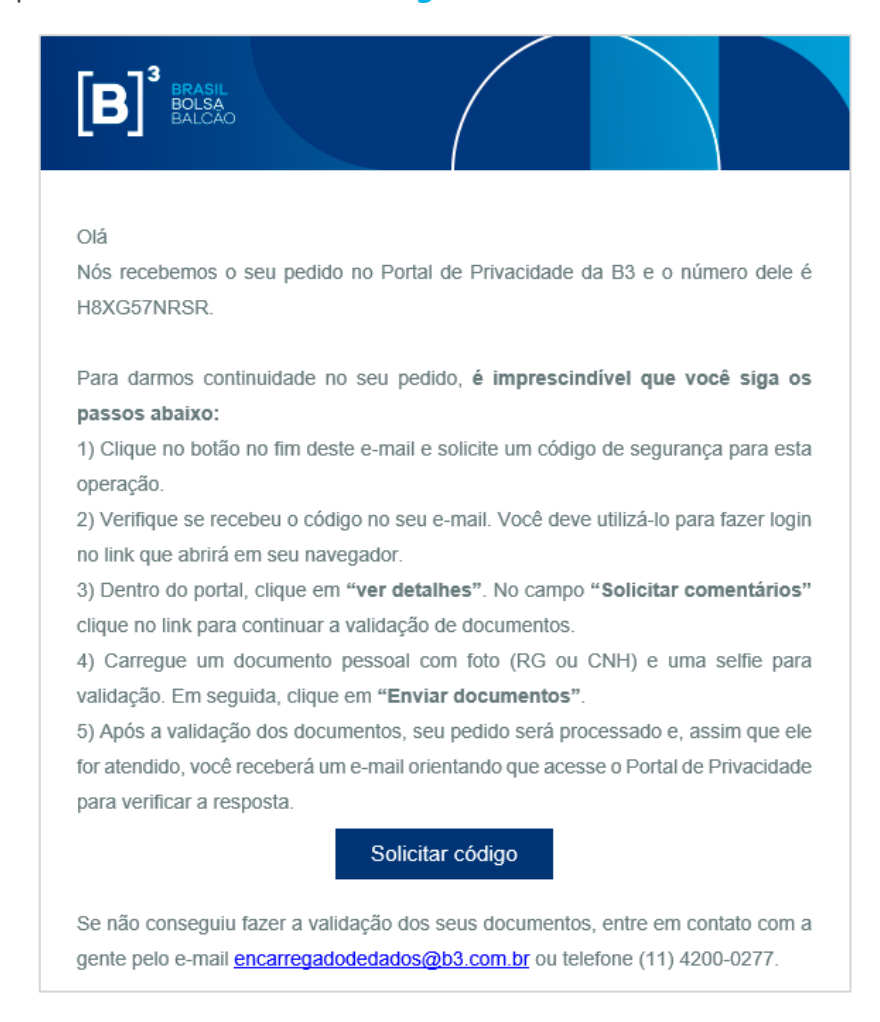

B3.COM.BR

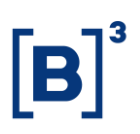

6) Você será redirecionado para a página de login do Portal de Privacidade da B3. Será necessário realizar a solicitação de um código de acesso. Esse código garante a segurança na hora de você acessar suas informações. Lembre-se de informar o e-mail que você usou para a criação do seu pedido.

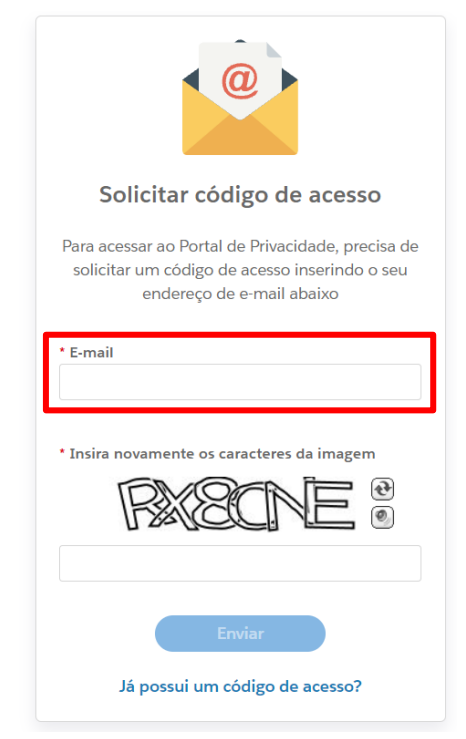

 A seguinte mensagem será enviada ao endereço de e-mail que foi informado.

| <b>B</b>                                                                              |  |  |  |  |  |
|---------------------------------------------------------------------------------------|--|--|--|--|--|
| Olá,<br>Você solicitou recentemente um código de acesso para entrar no Portal de      |  |  |  |  |  |
| Privacidade da B3.                                                                    |  |  |  |  |  |
| Como forma de manter as suas informações seguras, o código abaixo funcionará          |  |  |  |  |  |
| pelas próximas 24 horas e está vinculado ao aparelho que você está usando agora       |  |  |  |  |  |
| (computador ou celular). Para acessar o portal de outro aparelho, você deverá repetir |  |  |  |  |  |
| este processo e solicitar um novo código.                                             |  |  |  |  |  |
| O seu código de acesso atual é:                                                       |  |  |  |  |  |
|                                                                                       |  |  |  |  |  |
| Der fauer lembre es de manter em mães es seus desumentes, parque vesê                 |  |  |  |  |  |
| Por favor, tempre-se de manter em maos os seus documentos, porque voce                |  |  |  |  |  |
| precisara deles no proximo passo. A etapa de validação dos seus documentos            |  |  |  |  |  |
| e imprescindivel para seguirmos com seu pedido.                                       |  |  |  |  |  |
| Ficou alguma dúvida? Entre em contato com a gente pelo e-mail                         |  |  |  |  |  |
| encarregadodedados@b3.com.br ou telefone (11) 4200-0277.                              |  |  |  |  |  |

**B3.COM.BR** 

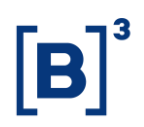

 Copie o código de acesso, volte no seu navegador e cole ele no campo indicado. Em seguida, clique no botão "Ir para Portal de privacidade".

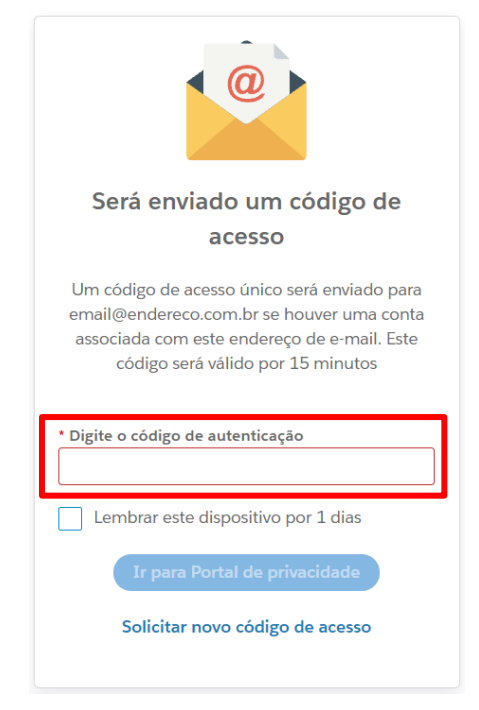

 Ao acessar o Portal de Privacidade, você conseguirá ter acesso a todos os pedidos que foram abertos. Clique no botão "Ver detalhes".

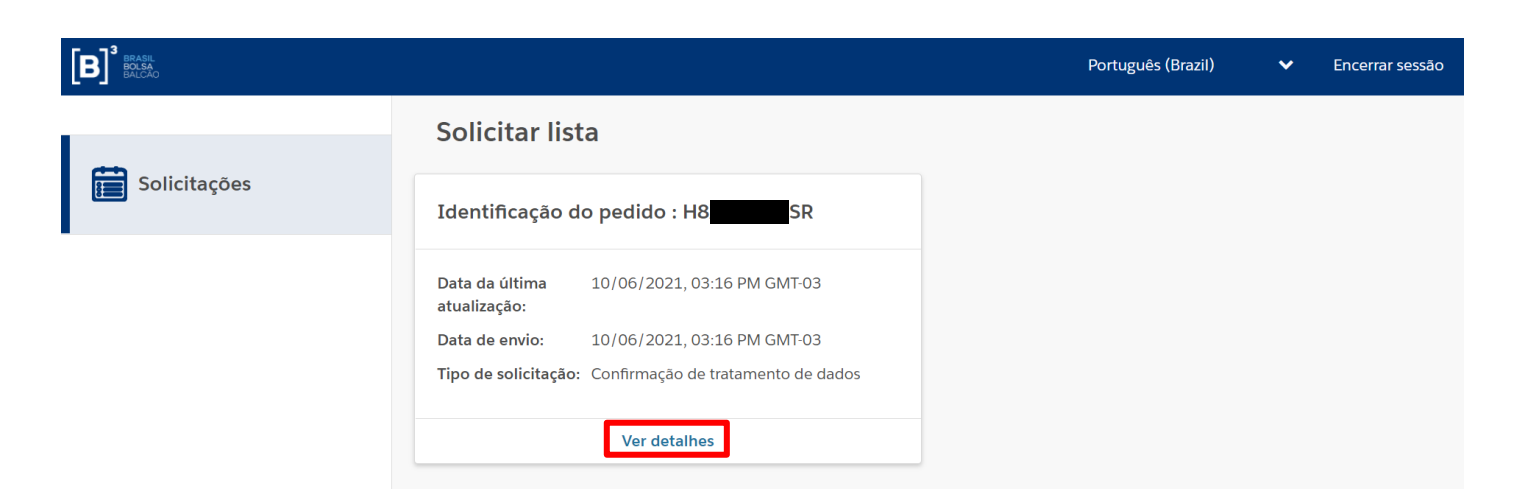

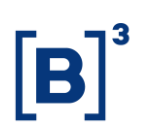

10) Dentro do pedido, você verá todos os detalhes da solicitação que foi aberta. Dentro da seção "Solicitar comentários", você verá um comentário da "Área de Proteção de Dados – B3". Clique no link "Clique aqui" para começar a validação da sua identidade. Esse passo é imprescindível para que possamos seguir com o atendimento do seu pedido.

| <b>B</b>       |                                                                                                   |                                                                     |                                                                | Português (Brazil) 🛛 🗸 🗸                                                                                  | Encerrar sessão |
|----------------|---------------------------------------------------------------------------------------------------|---------------------------------------------------------------------|----------------------------------------------------------------|----------------------------------------------------------------------------------------------------|-----------------|
| 5 Solicitações | < Voltar a Pedidos<br>Detalhes do pedido                                                          |                                                                     |                                                                |                                                                                                    |                 |
|                | Identificação do pedido                                                                           | sr SR                                                               |                                                                |                                                                                                    |                 |
|                | Nome:<br>Tipo de titular:<br>Número de telefone:<br>CPF (apenas números, sem<br>pontos e traço):: | Titular<br>Investidor - Renda Fixa<br>+55-11999999999<br>1111111111 | E-mail:<br>Tipo de solicitação:<br>País:<br>Estou solicitando: | email@endereco.com.br<br>Confirmação de tratamento de dados<br>Brazil<br>Para mim, sou o titular de dados |                 |
|                | Solicitar comentários                                                                             |                                                                     | Responder                                                      | Anexos                                                                                                    |                 |
|                | Q De Área de Proteção de<br>Clique aqui para continuar a                                          | Dados - B3<br>validação de documentos.                              | 10/06/2021, 03:16 PM GMT-03 🗸                                  | Não foram<br>encontrados<br>anexos                                                                        |                 |

11) Você será redirecionado para uma nova página.

7

| <b>[B]</b> <sup>3</sup> |                                                                                                    |                                                                                                    |                             |
|-------------------------|----------------------------------------------------------------------------------------------------|----------------------------------------------------------------------------------------------------|-----------------------------|
| Envio de de             | ocumentação                                                                                             |                                                                                                    |                             |
|                         |                                                                                                    |                                                                                                    |                             |
|                         | Documento de identificação<br>Você pode utilizar seu RG ou CNH abertos e fora do<br>plástico.           | Selfie<br>Utilize uma foto com o rosto centraliza<br>ambiente iluminado.                                   | ido e em                    |
|                         | Escolha um arquivo Di Contrados (suportados): jpg. jpeg e png.<br>Tamanho máximo podemos limitar a 5MB. | Escolha um arquivo<br>Formatos de arquivos recomendados (suportad<br>Tamanho máximo podemos limitar a 5MB. | U<br>los): jpg, jpgg e png. |
|                         | ENVIAF                                                                                                  | DOCUMENTOS                                                                                                 |                             |

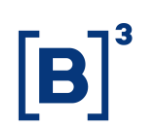

#### • VALIDAÇÃO DE DOCUMENTOS

12) São apresentados dois campos. No primeiro será necessário fazer o upload da foto do seu documento de identificação, aberto e fora do plástico (RG ou CPF), e no segundo será necessário fazer o upload de uma selfie (garantindo que seu rosto esteja centralizado, em ambiente bem iluminado, e sem acessórios). Clique no botão **"Enviar documentos"**.

| Documento de identificação                                                                                | Selfie                                                                                                    |
|----------------------------------------------------------------------------------------------------|----------------------------------------------------------------------------------------------------|
| Você pode utilizar seu RG ou CNH abertos e fora do<br>plástico.                                           | Utilize uma foto com o rosto centralizado e em<br>ambiente iluminado.                                     |
| Escolha um arquivo                                                                                        | Escolha um arquivo                                                                                        |
| Formatos de arquivos recomendados (suportados): jpg, jpeg e png.<br>Tamanho máximo podemos limitar a 5MB. | Formatos de arquivos recomendados (suportados): jpg, jpeg e png.<br>Tamanho máximo podemos limitar a SMB. |
| ENV                                                                                                    | AR DOCUMENTOS                                                                                             |

13) Se seus documentos foram validados com sucesso, a seguinte mensagem será exibida na parte inferior da tela. Isso significa que a etapa de validação de documentos foi concluída e sua requisição será atendida em até 15 dias.

Biometria validada com sucesso! Seu pedido foi aberto e será atendido em até 15 dias.
Você receberá um e-mail confirmando a finalização da solicitação.

14) Se a seguinte mensagem de erro for exibida, significa que não foi possível validar sua identidade, e, por motivos de segurança, o seu pedido será automaticamente concluído, sendo necessário realizar a abertura de um novo pedido.

Ocorreu um erro no envio do formulário.
Por favor, verifique se os arquivos enviados atendem aos critérios mencionados.

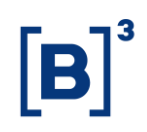

#### ABRINDO SEU PEDIDO (ATENDIMENTO VIA CARTA)

- Acesse a Declaração de Proteção de Dados Pessoais da B3 através do link <u>https://www.b3.com.br/pt\_br/termos-de-uso-e-protecao-de-</u> <u>dados/declaracao-de-protecao-de-dados-pessoais/</u>.
- Desça a página até a seção "Exercício de Direitos" e clique em "Baixar modelo de carta".

#### Exercício de direitos

Se após a leitura desta Declaração de Proteção de Dados Pessoais você precisar se comunicar conosco para assuntos envolvendo os seus dados pessoais, entre em contato pelos canais abaixo:

|   | Atendimento eletrônico |  |
|---|------------------------|--|
| _ | Solicitação digital    |  |
|   |                        |  |

Carta Baixar modelo de carta B3 S.A. – BRASIL, BOLSA, BALCÃO. Praça Antonio Prado, 48, Centro – 4. Andar – Área de Serviços de Informação, São Paulo/SP, CEP: 01010-90'

> 3) O PDF do modelo de carta para solicitação de exercício de direitos dos titulares será baixado. Você deve preencher suas informações e enviar o seu pedido pelo correio, ao endereço informado dentro do PDF, junto com as cópias autenticadas dos documentos listados, e a cópia simples de comprovante de residência (outros documentos serão necessários caso você seja um procurador ou representante legal do titular de dados.

| vor | enviar os seguintes documentos junto com a solicitação:                                |
|-----|----------------------------------------------------------------------------------------|
| •   | Cópia autenticada do seu RG;                                                           |
| •   | Cópia autenticada do seu CPF;                                                          |
| •   | Cópia simples de comprovante de residência (conta de luz, água, telefone, gás);        |
| •   | Se for procurador ou representante legal: cópia da procuração autenticada ou documento |
|     | comprobatório de representação legal (Ex: certidão de nascimento do titular)           |

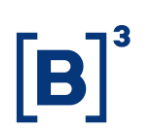

#### CHECANDO A RESPOSTA DO PEDIDO

 Assim que seu pedido for concluído, você receberá o e-mail detalhado a seguir. Clique no botão "Ver meu pedido" para acessar novamente o Portal de Privacidade da B3.

| B BALCÃO                                                                                                    |
|----------------------------------------------------------------------------------------------------|
| Boa notícia para você,<br>O seu pedido feito no Portal de Privacidade da B3 (EV JJ4) foi concluído com<br>sucesso.<br>Quer ver mais detalhes sobre a solicitação? Clique no botão abaixo e você será<br>direcionado para o Portal de Privacidade da B3 para acompanhar a resposta ao seu<br>pedido. |
| Ver meu pedido                                                                                                    |
| Ficou alguma dúvida? Entre em contato com a gente pelo e-mail<br>encarregadodedados@b3.com.br ou telefone (11) 4200-0277.                                                                                                    |

2) Você será redirecionado para a página de login do Portal de Privacidade da B3. Será necessário realizar a solicitação de um código de acesso. Esse código garante a segurança na hora de você acessar suas informações. Lembre-se de informar o e-mail que você usou para a criação do seu pedido.

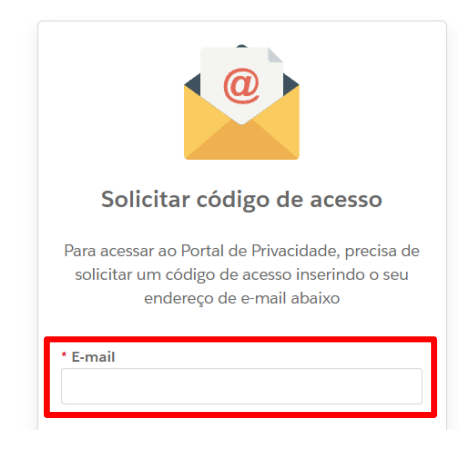

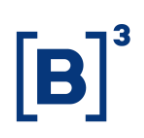

 A seguinte mensagem será enviada ao endereço de e-mail que foi informado.

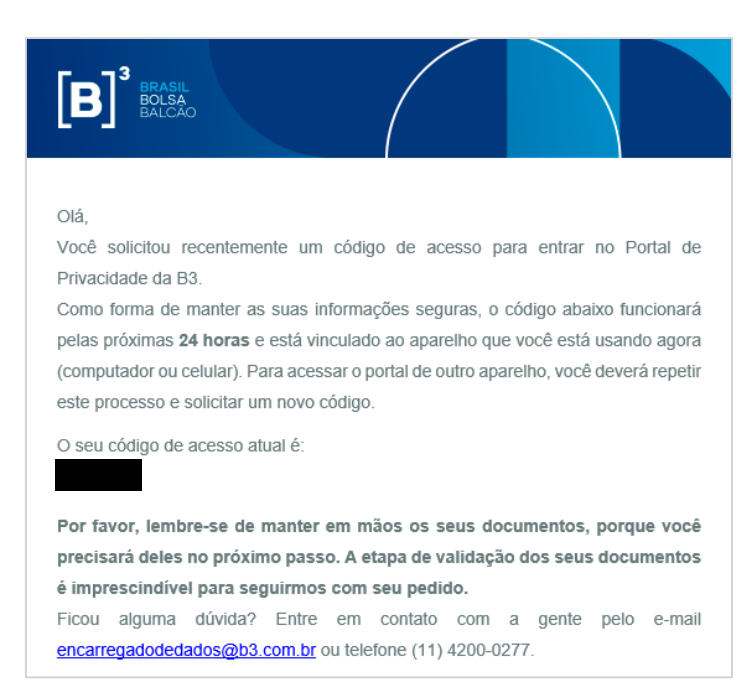

4) Copie o código de acesso, volte no seu navegador e cole ele no campo indicado. Em seguida, clique no botão "Ir para Portal de privacidade".

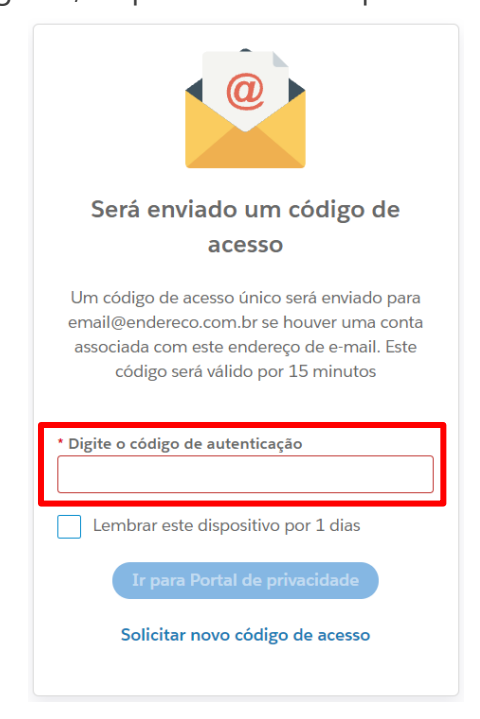

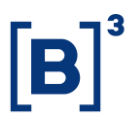

 Ao acessar o Portal de Privacidade, você conseguirá ter acesso a todos os pedidos que foram abertos. Clique no botão "Ver detalhes".

| B            |                                                                                                 | Português (Brazil) | ~ | Encerrar sessão |
|--------------|-------------------------------------------------------------------------------------------------|--------------------|---|-----------------|
|              | Solicitar lista                                                                                 |                    |   |                 |
| Solicitações | Identificação do pedido : H8 <b>esta S</b> R                                                    |                    |   |                 |
|              | Data da última 10/06/2021, 03:16 PM GMT-03<br>atualização:                                      |                    |   |                 |
|              | Data de envio:10/06/2021, 03:16 PM GMT-03Tipo de solicitação:Confirmação de tratamento de dados |                    |   |                 |
|              | Ver detalhes                                                                                    |                    |   |                 |

6) A resposta para seu pedido estará dentro da seção "Solicitar comentários". Dependendo do tipo de pedido realizado, na seção "Anexos" haverá um arquivo em formato PDF que você poderá fazer o download para maiores detalhes sobre sua resposta.

| BASA<br>BALCAO |                  |                                                                                                    |                                                                                                    |                                                                                                    | Português (Brazil) 🗸 🗸                                                                                    | Encerrar sessão |
|----------------|------------------|----------------------------------------------------------------------------------------------------|----------------------------------------------------------------------------------------------------|----------------------------------------------------------------------------------------------------|----------------------------------------------------------------------------------------------------|-----------------|
| Solicitações   | < Voltar a Pedid | ºs<br>do pedido                                                                                                    |                                                                                                    |                                                                                                    |                                                                                                    |                 |
|                |                  | Identificação do pedido                                                                                                    | sr                                                                                                    |                                                                                                    |                                                                                                    |                 |
|                |                  | Nome:<br>Tipo de titular:<br>Número de telefone:<br>CPF (apenas números, sem<br>pontos e traço)::                                                                                                    | Usuario<br>Investidor - Renda Fixa<br>+55-11999999999<br>1111111111                                                    | E-mall:<br>Tipo de solicitação:<br>País:<br>Estou solicitando:                                         | email@endereco.com.br<br>Confirmação de tratamento de dados<br>Brazil<br>Para mim, sou o titular de dados |                 |
|                |                  | Solicitar comentários                                                                                                    |                                                                                                    | Responder                                                                                              | Anexos                                                                                                    |                 |
|                |                  | Solicitação concluída<br>Ilmo(a). Sr(a).<br>Prezado(a) Senhor(a),<br>Encaminhamos resposta e du<br>seus dados pessoais, conform<br>13.709.<br>Encarregado de dados - B3 S<br>Resposta ao pedido HBX0 | ocumentos anexos ao seu pedido, rei<br>ne direito exercido nos termos dos ar<br>A Brasil, Bolsa, Balcão<br>GSTNRSR.pdf | 10/06/2021, 05:59 PM GMT-03<br>✓<br>rebido em 06/10/2021, relativo a<br>tigos 17 e seguintes da Lei nº | R.pdf<br>Date :10/06/2021, 05:59 PM<br>GMT-03                                                             |                 |

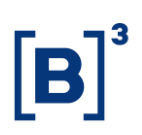

Obs.: Tanto para pedidos abertos por meio do nosso formulário de atendimento eletrônico, quanto pedidos feitos pelo atendimento via carta, o prazo para resposta, seguindo a LGPD, é de até **15 (quinze) dias**.

#### • INFORMAÇÕES DE CONTROLE

**1ª versão**: 15/12/2021.

#### Responsáveis pelo documento:

| Responsabilidade | Área                       |
|------------------|----------------------------|
| Elaboração       | Proteção de Dados Pessoais |
| Revisão          | Proteção de Dados Pessoais |
| Aprovação        | Proteção de Dados Pessoais |

#### Registro de alterações:

| Versão Item Modificado |                 | Motivo | Data |  |
|------------------------|-----------------|--------|------|--|
| 01                     | Versão Original | N/A    | N/A  |  |